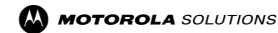

# WM500 Remote Speaker Microphone PMMN4127\_ Addendum for MOTOTRBO ION

MOTOROLA, MOTO, MOTOROLA SOLUTIONS and the Stylized M logo are trademarks or registered trademarks of Motorola Trademark Holdings, LLC and are used under license. All other trademarks are the property of their respective owners. © 2020 and 2021 Motorola Solutions, Inc. All rights reserved. Printer in

Complies with IMDA Standards DB01909

#### Table 1: RSM Overview and Description

| No. | Description                                                                                    |
|-----|------------------------------------------------------------------------------------------------|
| 8   | P3 button                                                                                      |
|     | Function configured on the host or the WAVE application.                                       |
| 9   | P4 button                                                                                      |
|     | Function configured on the host or the WAVE<br>application.<br>WAVE default function: WAVE OSM |
| 10  | Audio/Bluetooth Indicator                                                                      |
| 11  | Emergency button                                                                               |
| 12  | Microphone                                                                                     |
| 13  | Speaker                                                                                        |
| 14  | Charging port                                                                                  |
| 15  | NFC Location                                                                                   |
| 16  | Audio jack                                                                                     |

#### Note:

\* Operational Status Messaging(OSM) require pre-configuration in the WAVE Application.
\* Answer/reject/end call and microphone mute functionalities is not applicable for the radios.

### Accessory Manager App Introduction

Download and Install Accessory Manager application from Google Play Store for future software upgrades and new feature releases.

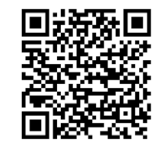

https://play.google.com/store/apps/ details?id=com.motorolasolutions.ama

# \*More programmable functions may be added on the WAVE application in the future. Please refer to Kodiak User Guide for detail.

## Pairing the RSM to a MOTOTRBO ION Radio

- While RSM is power off, press and hold the Power button until you hear "Power On" followed by "RSM Battery Level" and lastly "Searching for Host", and the blue LED blinks.
- From the MOTOTRBO ION, search and select "WM500\_xxxx" from the Bluetooth list. (xxxx denotes the alphanumeric MAC address of your WM500 RSM)
- From the MOTOTRBO ION, tap "Pair" when prompted to initiate Bluetooth Classic connection.
- 4. Once the devices are paired successfully, a tone is played.
- 5. A voice prompt from the RSM indicates that the device is "Connected".
- Wait for MOTOTRBO ION to prompt another request for Bluetooth Low Energy (BLE) to be paired with RSM.
- Tap "Pair" when prompted and a tone will be played from RSM once successful.
- 8. Now both devices are ready to be used.

### **RSM Overview**

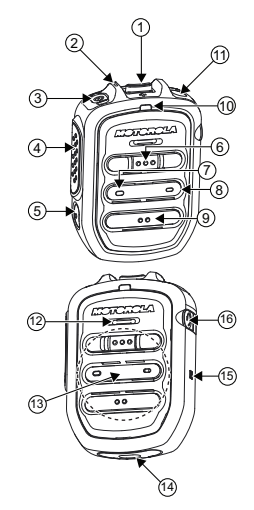

**Note:** MOTOTRBO ION is unable to support RSM through NFC.

Note: Always unpair the RSM from the Bluetooth host and ensure that the paired device is "Cleared" before starting another pairing process.

| Table 1: KSM Overview and Description |                                                                                                    |
|---------------------------------------|----------------------------------------------------------------------------------------------------|
| No.                                   | Description                                                                                                    |
| 1                                     | Volume toggle                                                                                                    |
| 2                                     | Power Indicator                                                                                                    |
| 3                                     | Power button                                                                                                    |
| 4                                     | Push-To-Talk (PTT) button                                                                                                    |
|                                       | PTT call can be either transmitted to a<br>talkgroup or individual user                                                                                                    |
| 5                                     | Multifunction (MFB) Button                                                                                                    |
|                                       | Available multiple functions:<br>To change language/tone in disconnected state<br>To answer calls upon incoming call<br>To reject calls upon incoming call<br>To end calls while call is active<br>To mute/unmute microphone while call is active |
| 6                                     | P1 button                                                                                                    |
|                                       | Function configured on the host or the WAVE<br>application.<br>WAVE default function: WAVE OSM                                                                                                    |
| 7                                     | P2 button                                                                                                    |
|                                       | Function configured on the host or the WAVE<br>application.<br>WAVE default function: Channel Down                                                                                                    |

FCC ID: AZ489FT6023 IC: 109U-89FT6023

For other WM500 manuals, refer to our Learning eXperience Portal: https:// learning.motorolasolutions.com

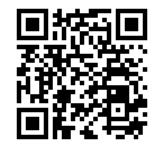

- MN006039A01 User Manual, English (Printed)
- MN006538A01 User Manual, Multilingual (Online)
- MN006126A01 Installation Guide, English (Online)